#### EE434 ASIC & Digital Systems

#### HSPICE

Dae Hyun Kim daehyun@eecs.wsu.edu

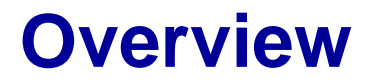

• HSPICE is a SPICE software for transistor-level circuit analysis.

## How to Run HSPICE

- Go to the Lab directory in the class webpage, download tutorialhspice.zip, and unzip it.
  - unzip tutorial-hspice.zip
- Run the following command:
  - > source ictools\_generic.sh
  - > source synopsys.sh

(If you are using cshell, run "bash" first and then source the above files.)

## How to Run HSPICE

 When you source synopsys.sh, you should be able to see the following messages:

synopsys.sh: adding component "hspice" (ver K-2015.06-SP1) synopsys.sh: adding component "syn" (ver K-2015.06-SP2) synopsys.sh: adding component "vcsmx" (ver K-2015.09)

- If you don't see these messages, run the following command:
  - source synopsys.sh hspice
- Now you are ready to run HSpice.

## How to Run HSPICE

- Run HSPICE:
   > hspice <netlist\_file\_name>
- Run WaveView:
   > wv <wave\_file\_name>

# **Library Files**

- You will see the following files:
  - 45nm\_PTM\_HP\_v2.1.pm
    - 45nm transistor models for SPICE
  - inv.sp
    - An HSPICE netlist for an inverter

## **SPICE Netlist**

- Open inv.sp in a text editor and see the contents.
- There are comments, so it won't be too hard to understand the netlist.

## **Run HSPICE**

- Perform HSPICE simulation for the inverter as follows:
   > hspice inv.sp
- If the simulation is successful, you will see the following message:

\*\*\*\*\* hspice job concluded

• If something is wrong, you should debug it.

## Run WV

- Once the simulation is done, HSPICE generates some output files.
- Let's open the waveform.

> wv inv.tr0

• Then, click "D0:inv.tr0" and click "toplevel". You will see some signals in the bottom.

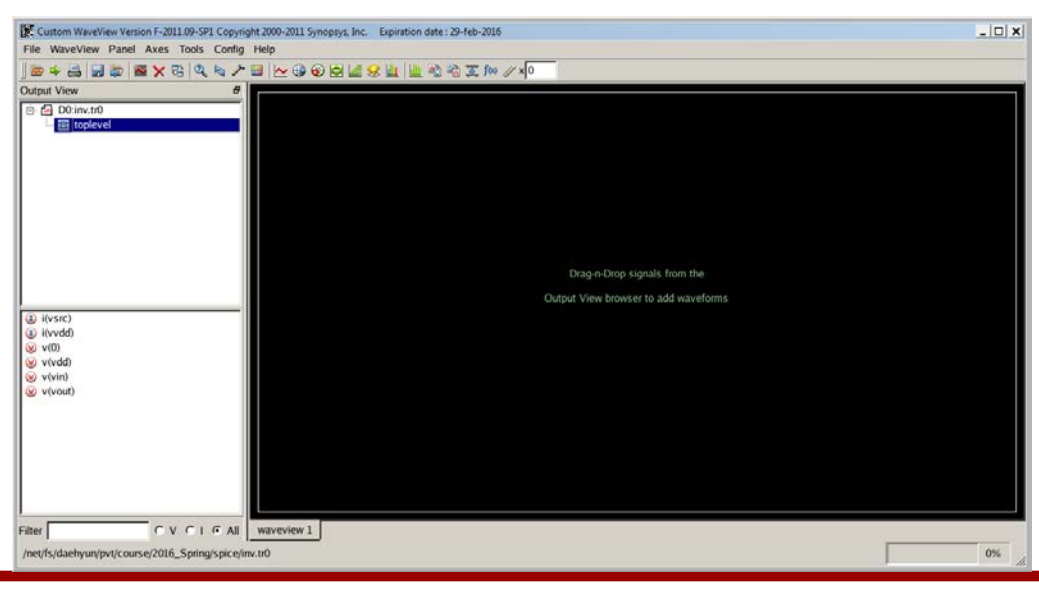

## **Run WV**

- Double-click
  - v(nln)
  - v(nOut)

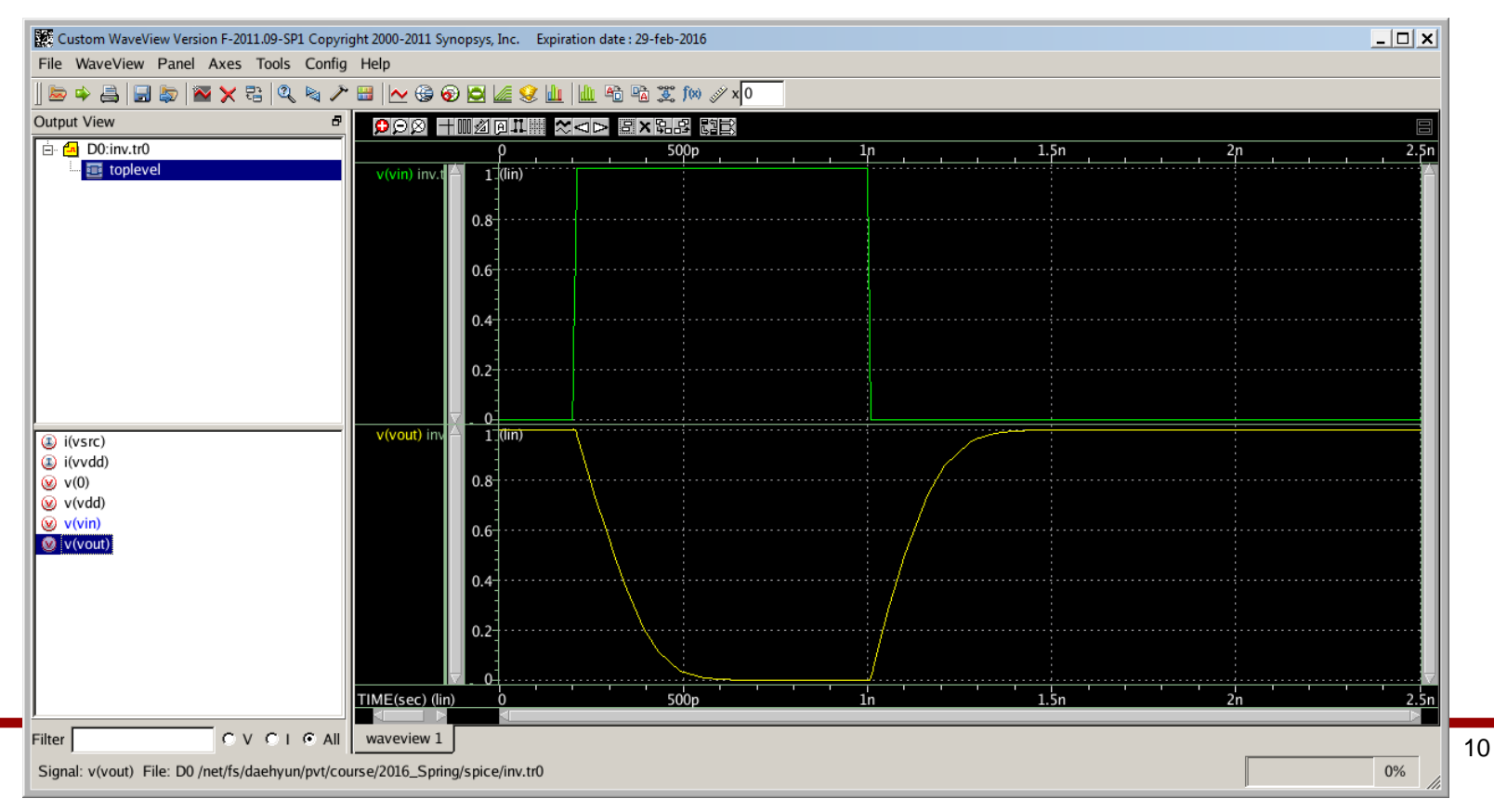

#### **How to Measure**

- Click the "ruler" icon (Measurement Tool) in the icon bar.
- Choose "Rise/Fall Time" and set H(%) to 90.00 and L(%) to 10.00.

| easurement<br>Rise/Fall Time C Frequency C Jitter C<br>Duty Cycle C Width C Difference C<br>Y Diff C Y Range<br>Rise/Fall Margin Threshold<br>- Value Type<br>C Percentage C Signal Level<br>H(%): 90.00 L(%): 10.00 H(V): 3.0 L<br>For Percentage Lock Level, Use Min/Max Y Levels From<br>- Range Target<br>C Target Signal C All Signals C User Spe<br>Max: 3.3 Min: 0                                                                                                    | rite All                          |                                 |                |                  |       |
|----------------------------------------------------------------------------------------------------|-----------------------------------|---------------------------------|----------------|------------------|-------|
| Rise/Fall Time C Frequency C Jitter C Juter C Jitter C Juter C Juter C Vidth C Difference C Y Diff C Y Range Several Margin Threshold Value Type C Signal Level C Signal Level C Signal C All Signal C Level C Signal C Level C Signal C Signal C Sign                                                                                                    | asurement                         |                                 |                |                  |       |
| Duty Cycle       C       Width       C       Difference       C         Y Diff       C       Y Range       Image: C       Signal Level       Image: C       Signal Level         Value Type       Image: C       Signal Level       Image: C       Signal Level       Image: C       Signal Level         (%):       90.00       L(%):       10.00       H(V):       3.0       Image: C       Image: C                                                                                                    | Rise/Fall Time                    | C Frequency                     | C Jitter       | C F VS T         |       |
| Y Diff C Y Range                                                                                                    | Duty Cycle                        | C Width                         | C Difference   | C Data(X,Y)      |       |
| ise/Fall Margin Threshold<br>Value Type<br>Percentage<br>(%): 90.00<br>L(%): 10.00<br>H(V): 3.0<br>L(%): 3.0<br>L(%): 3.0<br>L | Y Diff                            | C Y Range                       |                |                  |       |
| Value Type         © Percentage       C Signal Level         (%):       90.00       L(%):       10.00       H(V):       3.0       L(         or Percentage Lock Level, Use Min/Max Y Levels From       Range Target       C User Spe       C User Spe         ax:       3.3       Min:       0       0                                                                                                    | se/Fall Margin Thresh             | old                             |                |                  |       |
| Percentage     C Signal Level     (%):     90.00     L(%):     10.00     H(V):     3.0     L      or Percentage Lock Level, Use Min/Max Y Levels From     Range Target     C Target Signal     C All Signals     C User Spe     ax:     3.3     Min:     0                                                                                                    | Value Type                        |                                 |                |                  |       |
| (%):       90.00       L(%):       10.00       H(V):       3.0       L         or Percentage Lock Level, Use Min/Max Y Levels From                                                                                                    | Percentage                        |                                 | C Signal Level |                  |       |
| cross posse     cross posse     r(v); posse     posse       or Percentage Lock Level, Use Min/Max Y Levels From       Range Target       © Target Signal     C All Signals     C User Spe       ax:     3.3     Min:     0                                                                                                    | (%): 90.00                        | 1 (%): 10 00                    | H00: 3.0       | 100:03           |       |
| Range Target     C All Signals     C User Spe       ax:     3.3     Min:     0                                                                                                    | r Percentage Lock L               | wel Lise Min/May X Levels From  |                |                  |       |
| © Target Signal C All Signals C User Spe<br>ax: 3.3 Min: 0                                                                                                    | Range Target                      | vel, Ose MillyMax T Levels Floh |                |                  |       |
| ax: 3.3 Min: 0                                                                                                    | <ul> <li>Target Signal</li> </ul> | C All Signals                   |                | C User Specified |       |
| iax: J3.5 Mint. Ju                                                                                                    |                                   |                                 | Mine 0         |                  |       |
|                                                                                                    | ax. 5.5                           |                                 | MIR: 0         |                  |       |
|                                                                                                    |                                   |                                 |                |                  |       |
|                                                                                                    |                                   |                                 |                |                  |       |
|                                                                                                    |                                   |                                 |                |                  |       |
| Ok Anniv Bemove Heln                                                                                                    |                                   | Annhy D                         |                | Holm C           | ancel |

#### **How to Measure**

• Click OK. Drag and drop the measurement icon to measure the fall time. You can measure the rise time in the same way.

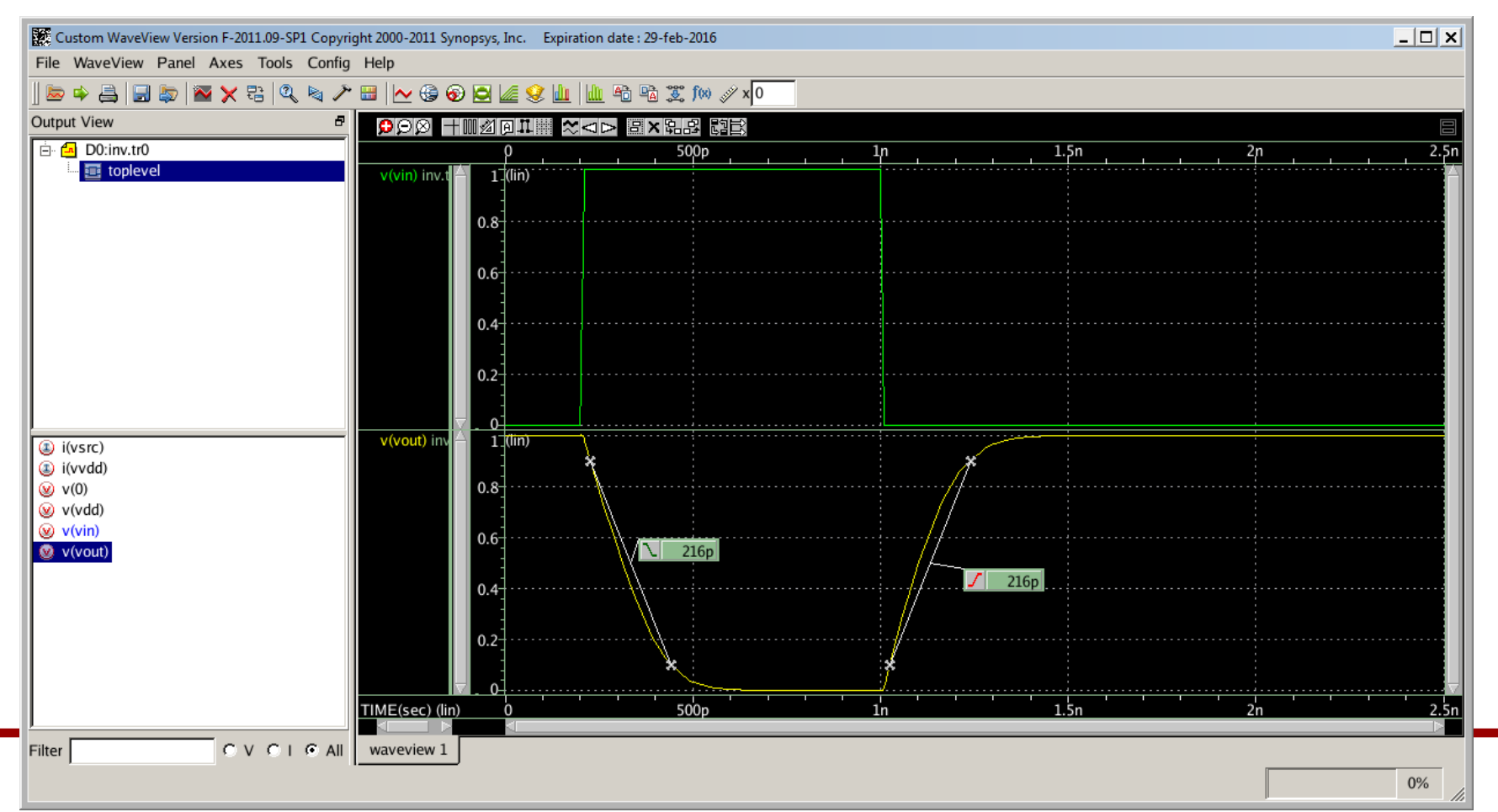

# **HSPICE Syntax (Important)**

- Transistor names should begin with "m" and unique.
- Node names should begin with "n" and unique.
  - However, the ground node is always "0".
  - You can use positive integers for node names, but I do not recommend it.
- Resistor names should begin with "r" and unique.
- Capacitor names should begin with "c" and unique.
- Voltage source names should begin with "v" and unique.

# **HSPICE Syntax**

- HSPICE is case-insensitive.
- Sub-circuit
  - Sub-circuits are used for hierarchical designs.
  - .subckt <module\_name> <I/O pin 1> <I/O pin 2> ...
    statements
    .ends <module\_name>

  - Sub-circuit instantiation

<instance\_name> node\_mapping <module\_name>
\*\*\* instance\_name should begin with X.